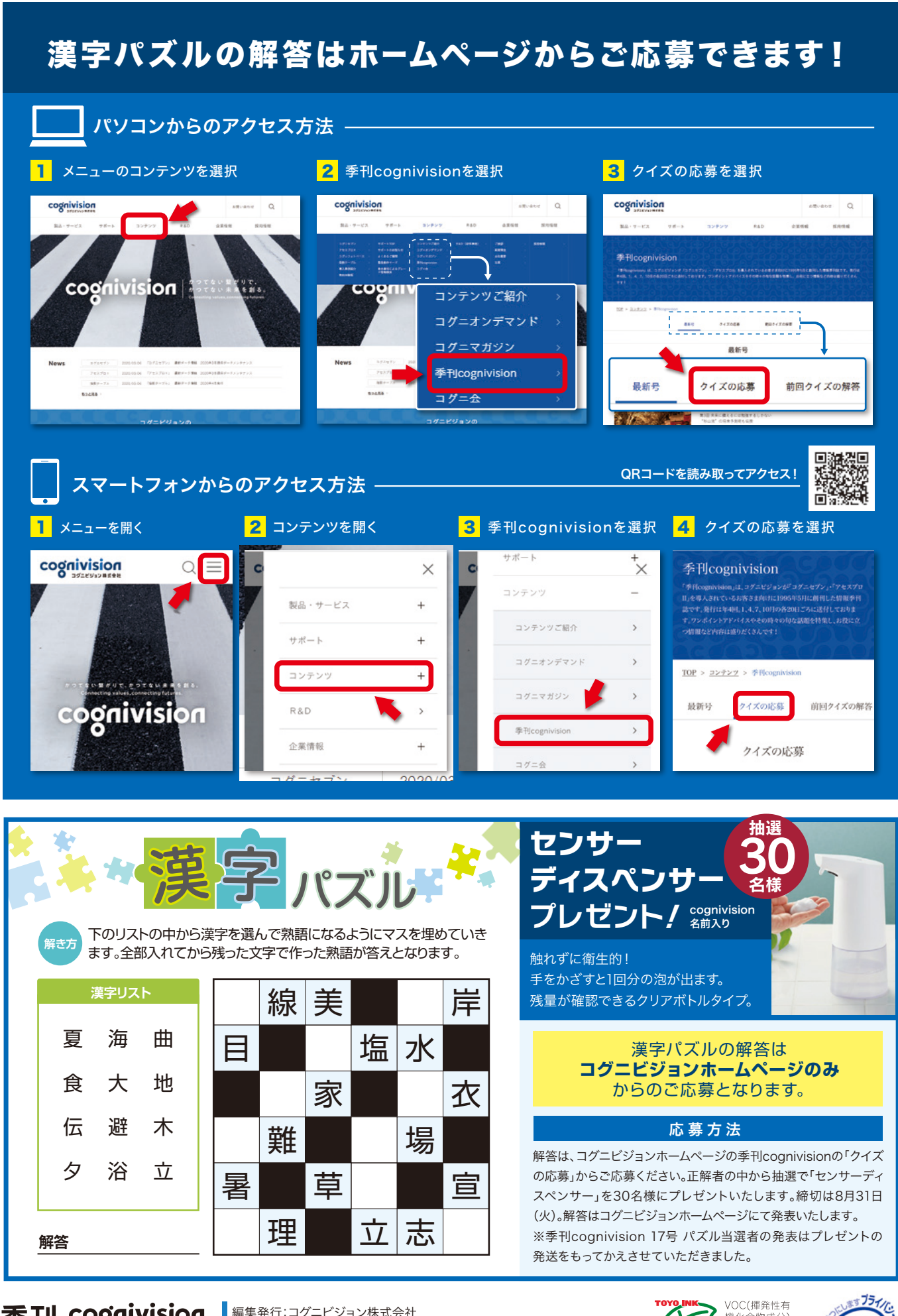

# QUARTERLY

# cognivision

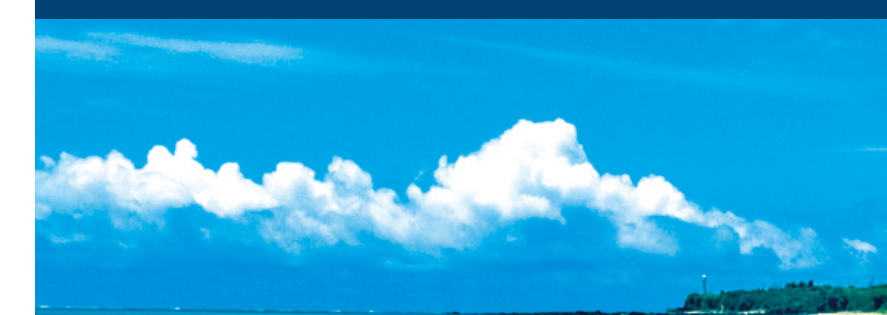

コグニビジョン・チェックアップレポート SDGsに率先して取り組み 自社と地域の存続につなげよう

コグニビジョンからのお知らせ 無料で使える事故車撮影アプリ コグニビジョンスマートカメラ

コグニビジョンからのお知らせ コグニセブン新機能のご案内

コグニセブン活用術 Vol.6 [装備バリエーションの設定]

# 季刊 cognivision

No.18 2021年8月1日発行 NAJ-M31556 編集発行:コグニビジョン株式会社 〒163-6024 東京都新宿区西新宿六丁目8番1号 新宿オークタワー24階 TEL:.03-5351-1900(代) FAX.03-5350-6305 https://www.cognivision.jp

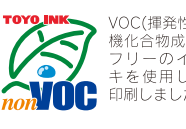

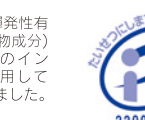

季刊コグニビジョン 18号 2021年8月1日発行

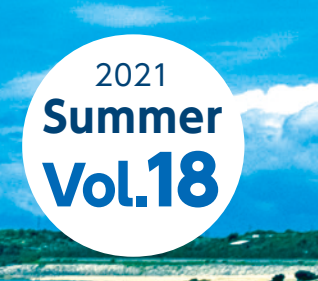

鹿児島県 与論島 百合ヶ浜

#### cognivision Check UP Report コグニビジョン・チェックアップレポート **vol.17**

# 地域密着のボデーショップだからできる **SDGsに**率先して取り組み 自社と地域の存続につなげよう

最近、SDGs(エス・ディー・ジーズ)という言葉を聞く機会が増えています。 Sustainable Development Goalsの頭文字を取った言葉で、日本語訳は「持 続可能な開発目標1。具体的に設定した17個の目標を達成することによって、 世界が抱える飢餓や人権侵害、経済格差、気候変動による自然災害などの諸 問題を解決しようというのがその中身です。ボデーショップにとっても実は、自社 の事業存続のために決して無関係ではいられない話です。具体的に何をすれ ばよいのかを、SDGs支援の専門家、泉貴嗣氏に聞いてまとめました。

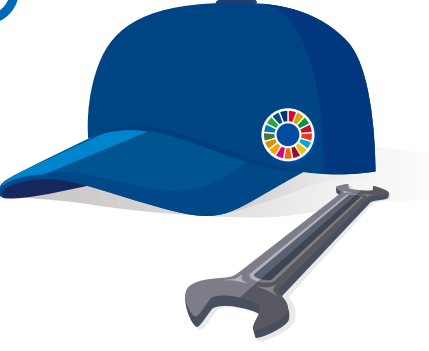

### SDGs に取り組まないと将来が危うい? 率先した活動で自社の事業の存続を図る

SDGs で設定された 17 個の目標は、下の表で示す 通りです。国連サミットで全会一致で採択され、先進国 も含めて全ての国が行動し、人も企業も参画することが 求められています。企業におけるポイントは、規模の大 小に関わらず、それぞれができる範囲で役割を担う必要 があるということです。なぜなら、SDGs に取り組まなけ れば、将来的に自社の事業の存続が危うくなるリスクが あるからです。

近年、温暖化などが原因で日本でも大きな風水害が 多く発生し、企業の拠点が被災して事業がストップする 事態も散見されます。貧困や少子化は日本でも進み、 顧客の購買力の低下、市場の縮小を招き、ボデーショッ プのビジネスに少なからず影響を与えているでしょう。ま た、仮に違法な残業が続けば、従業員の健康を害する だけでなく、訴えられ、企業名が公表されるなど社会的 制裁を受ける可能性もあり、防止は不可欠です。SDGs

# SUSTAINABLE GOALS

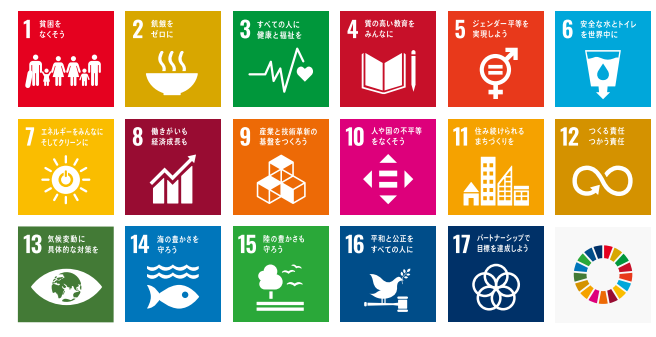

に対し、たとえ事業規模は小さくてもできることに取り組 み、そうした活動の積み重ねによって、環境問題・社会 問題を解決していくことが、実は、長く、広い目で見れば、 自社の事業を持続させることにつながるという視点が非 常に重要なのです。

#### SDGs 活動はまずは社内、次に社外 労働環境の是正も目標への貢献となる

ボデーショップで導入する際は、17個の中で、貢献で きる目標は何かを考えてみることから始めましょう。重要 なのは、まずは社内の環境問題・社会問題を抑制する こと。その後、社外の SDGs 関連の課題に取り組むとい う順番を意識することです。社内では、例えば、従業員 の健康を守るために労働環境の是正を図ることは、目標 3の「すべての人に健康と福祉を」や目標8の「働き がいも経済成長も につながります。 自社ができること(リ ソース)を改めて棚卸しして、「ここはもう少し改善できる」 と、一歩ずつより安全面や快適性を追求していく地道な 取り組みによっても、SDGsへの貢献は可能なのです。

#### 従業員の健康と働きがいを意識

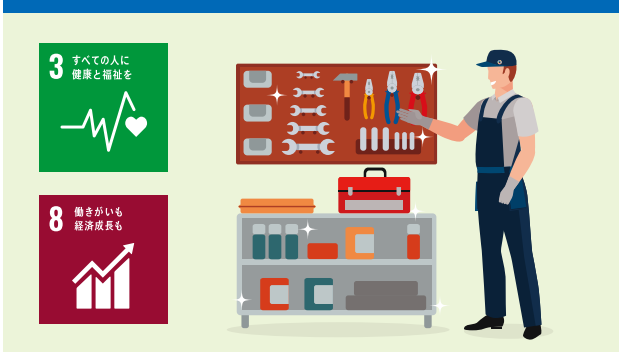

### 中古パーツを積極的に使うことも有効 地域の業者と取引することで環境保全

そうして、社内での実践をスタートさせた後は、社外 にも目を向けてみましょう。中古パーツを仕入れて修理に 活用することは、顧客視点では料金を抑えることができ る施策ですが、資源の有効活用という意味では、目標 12の「つくる責任つかう責任」に当たり、より積極的に 行うことはSDGs対策となります。新品を含めたパーツを、 できるだけ近場の業者から納入することも、運送にかか る燃料が低減され、CO2 の排出抑制によって、目標 13 の「気候変動に具体的な対策を」への貢献になります。 こうした細かい点を再考し、できるだけ環境負荷が抑え られる施策を一つずつ積み上げていくことが、SDGs で は大切なアプローチです。

#### 環境負荷を考えた修理・整備

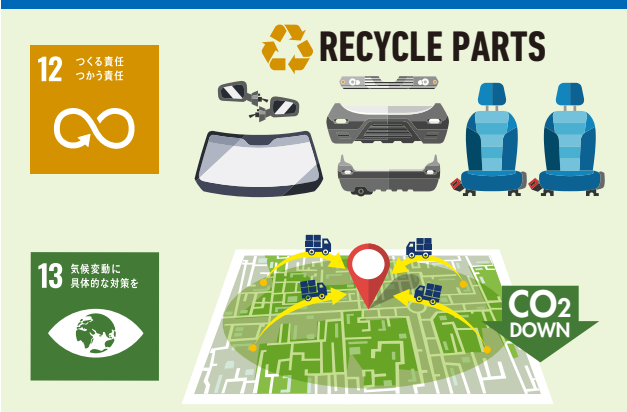

## ボデーショップは地域の SDGs に貢献 企業内保育所で広範な目標に寄与できる

社内外で活動を進める中で、SDGs に則する異業種 の事業を始めることも一案です。SDGs とは簡単に言え ば、「世の中の困ったこと(ニーズ)」の集合体であり、 その解決を図る活動そのものが、実は新しいビジネスに なり得るのです。特に地域密着型で事業を進めている ボデーショップは、地場の SDGs に貢献することが有効 でしょう。例えば、自社や周辺にある会社で子育て中の 女性向けに、企業内保育所を開設する新規事業です。 子供を預けることができ、シングルマザーなどが安心し て働ける環境を提供できれば、目標1の「貧困をなくそう」 や目標 5 の「ジェンダー平等を実現しよう」 に寄与でき ます。保育所付きのボデーショップであることで、フロン トや修理・整備業務で女性の採用が促進されるなど、 人材難の改善も期待できます。地域に貢献することで、 日標 11 の「住み続けられるまちづくりを」の支援にも つながります。

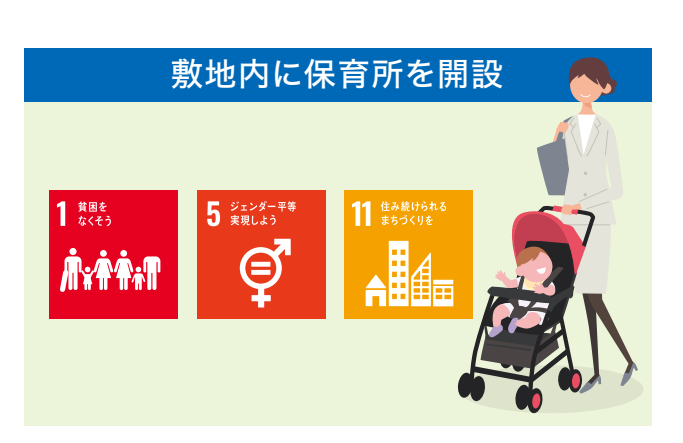

#### 他の企業や行政の"他力"も活用する 所有地が広いからこそ可能な様々な施策

さらに、自社だけで行うのが困難であれば、地域の企 業に出資や支援を依頼したり、行政から補助金や助言を 得ることも一つの道です。こうして"他力"を使って実現 することは、目標 17「パートナーシップで 目標を達成し よう」にも通じます。地域で保育所を開設することだけで も、非常に広範な SDGs 対策となるのです。

保育所をアイデアとして挙げたのは、ボデーショップは 広い土地を所有している場合が多く、有効活用できる余 地があることも理由です。保育所に限らず、地域の人が 交流できるカフェ、貧困家庭の食事を支援する子ども食 堂など、目標1や目標11に資する様々な事業が考えら れるでしょう。

#### SDGs の取り組みは外部に積極的に発信 若年層の評価が高まり採用に好影響も

こうした自社の SDGs の活動は、外部に積極的に発信 していくことも重要です。ウェブサイトや SNS で定期的 に伝えたり、デジタルが苦手な場合は、チラシやミニコ ミ誌、町内会報などアナログの手段で報告する方法もあ ります。

SDGs の活動を発信し続けていると、地域の人々が「あ のボデーショップは環境や社会の諸問題にしっかり取り 組んでいる」と見るようになり、イメージアップにもつな がります。特に、学校で SDGs に関する教育を受けてき ている今の若者世代に印象が良くなり、売り上げ向上や 人材獲得の面でも有利になることが期待できるでしょう。

CSR(企業の社会的責任)施策の制度設計に 携わり、現在はSDGs施策に関して中小企業へ の支援やアドバイザーを務める、泉貴嗣氏に 話を聞きまとめています。泉氏の著書『やるべ きことがすぐわかる!SDGs実践入門 中小企業 経営者&担当者が知っておくべき85の原則』 (右)は、SDGsとは何か、何をすればよいかが 手に取るようにわかる解説書であり、ご一読を お薦めします。

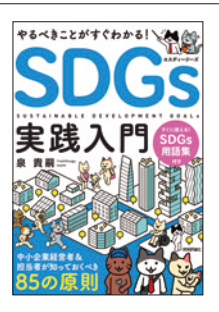

コグニビジョンからのお知らせ

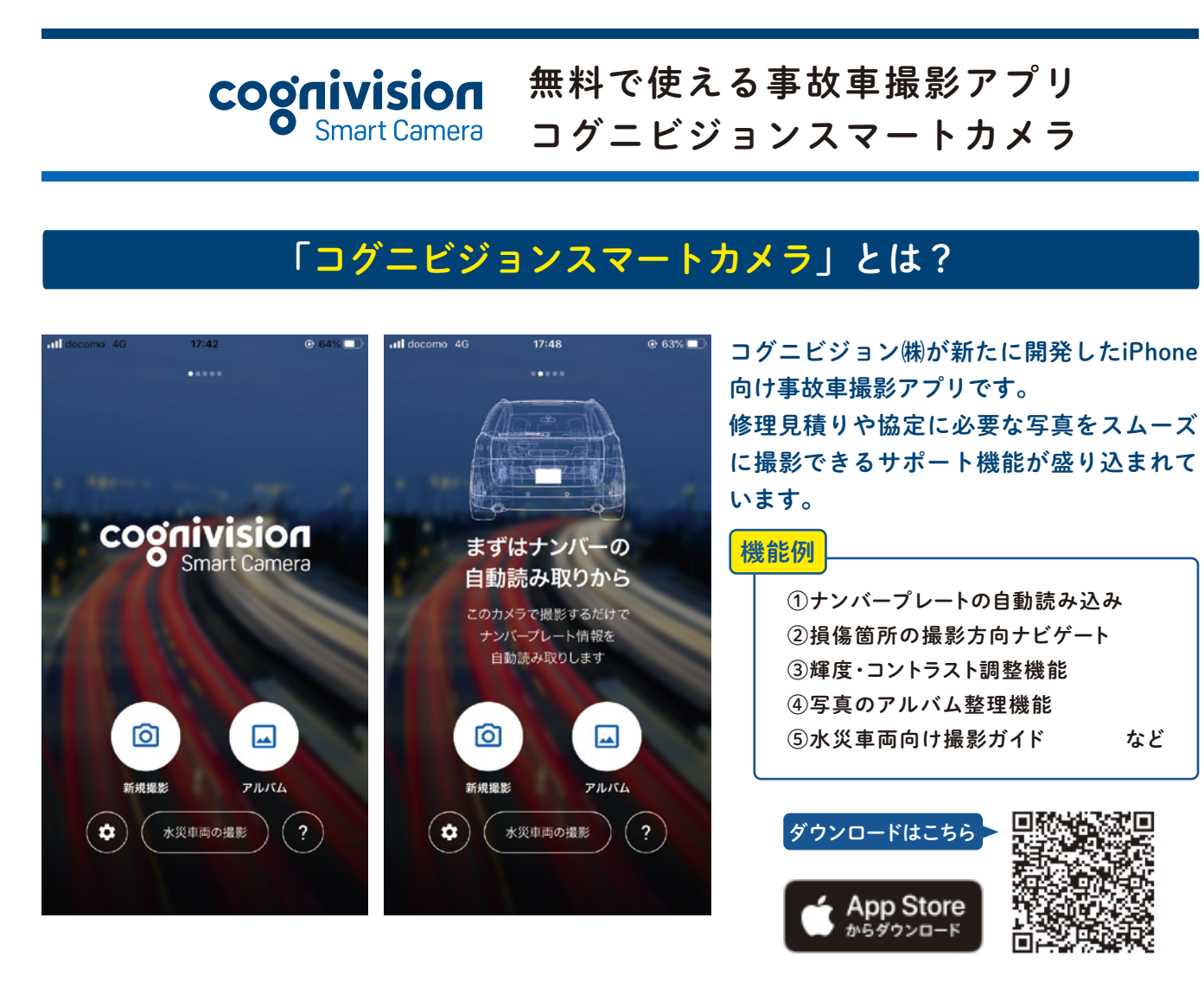

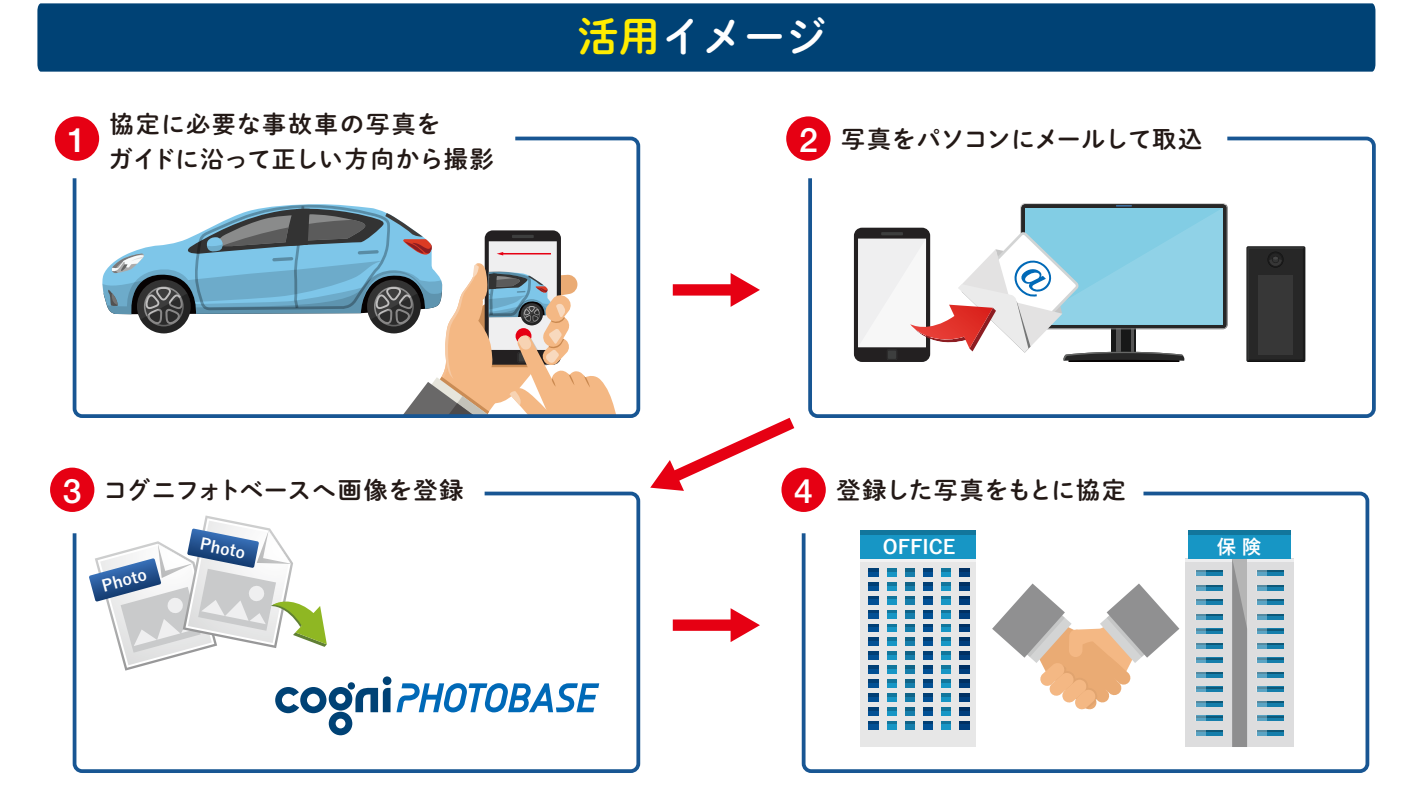

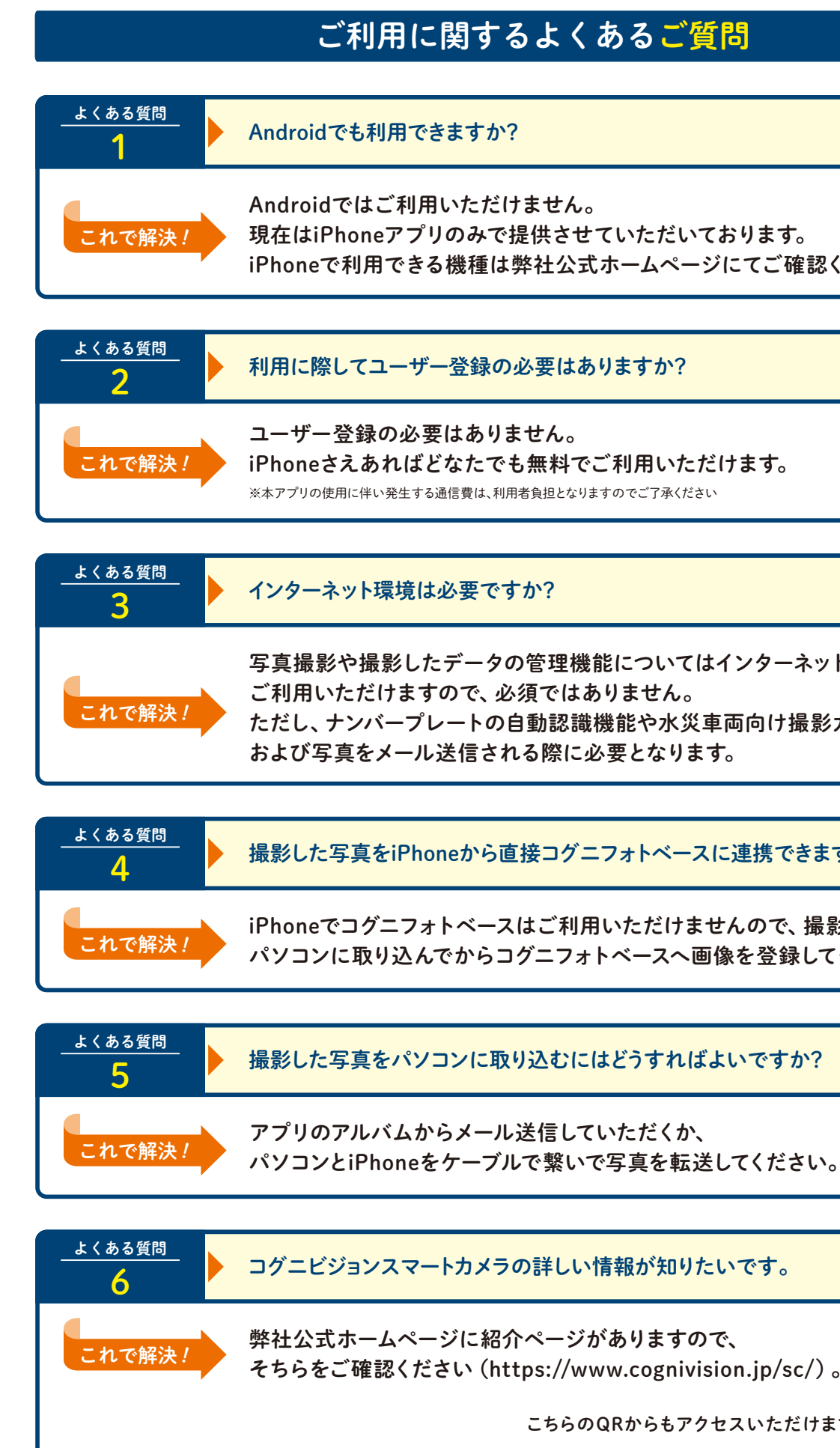

iPhoneで利用できる機種は弊社公式ホームページにてご確認ください。

写真撮影や撮影したデータの管理機能についてはインターネット環境がなくても ただし、ナンバープレートの自動認識機能や水災車両向け撮影ガイドのご利用、

撮影した写真をiPhoneから直接コグニフォトベースに連携できますか?

iPhoneでコグニフォトベースはご利用いただけませんので、撮影した写真を パソコンに取り込んでからコグニフォトベースへ画像を登録してください。

そちらをご確認ください (https://www.cognivision.jp/sc/)。

こちらのQRからもアクセスいただけます ⇒

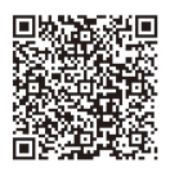

## cognivision Information

コグニビジョンからのお知らせ

# コグニセブン新機能のご案内

#### 2021年10月にコグニセブンがバージョンアップします!

バージョンアップでは新画面を追加し、新指数「運転支援システム再設定・調整指数」を使って作業を計上す ることができるようになります。

また、指数ヘルプや指数テーブルマニュアルでは新指数の詳細を確認することが可能です。 新指数は、普及率の高い前方カメラ、超音波センサ、前方レーダの再設定・調整にかかる作業の指数で、自研 センターにて作成後、順次コグニセブンに収録いたします。

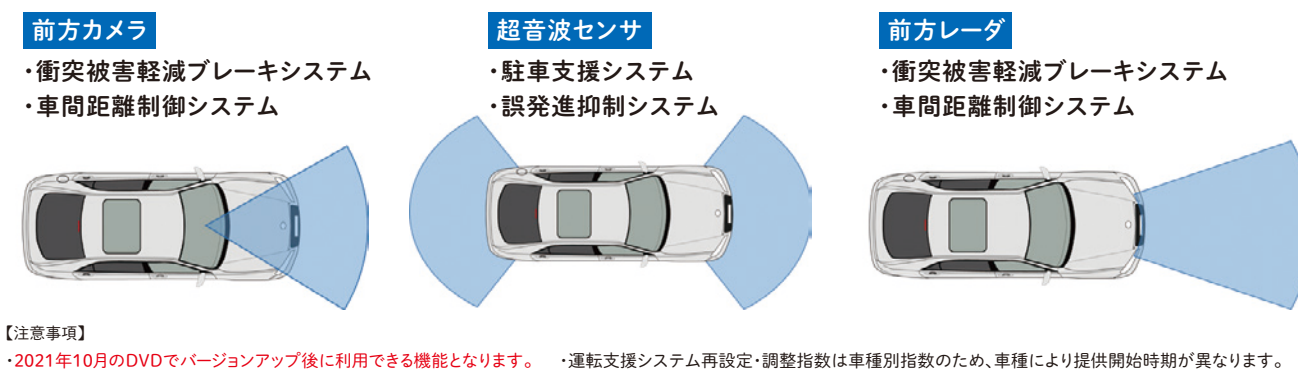

・本誌掲載の内容はイメージのため、今後変更になる場合があります。

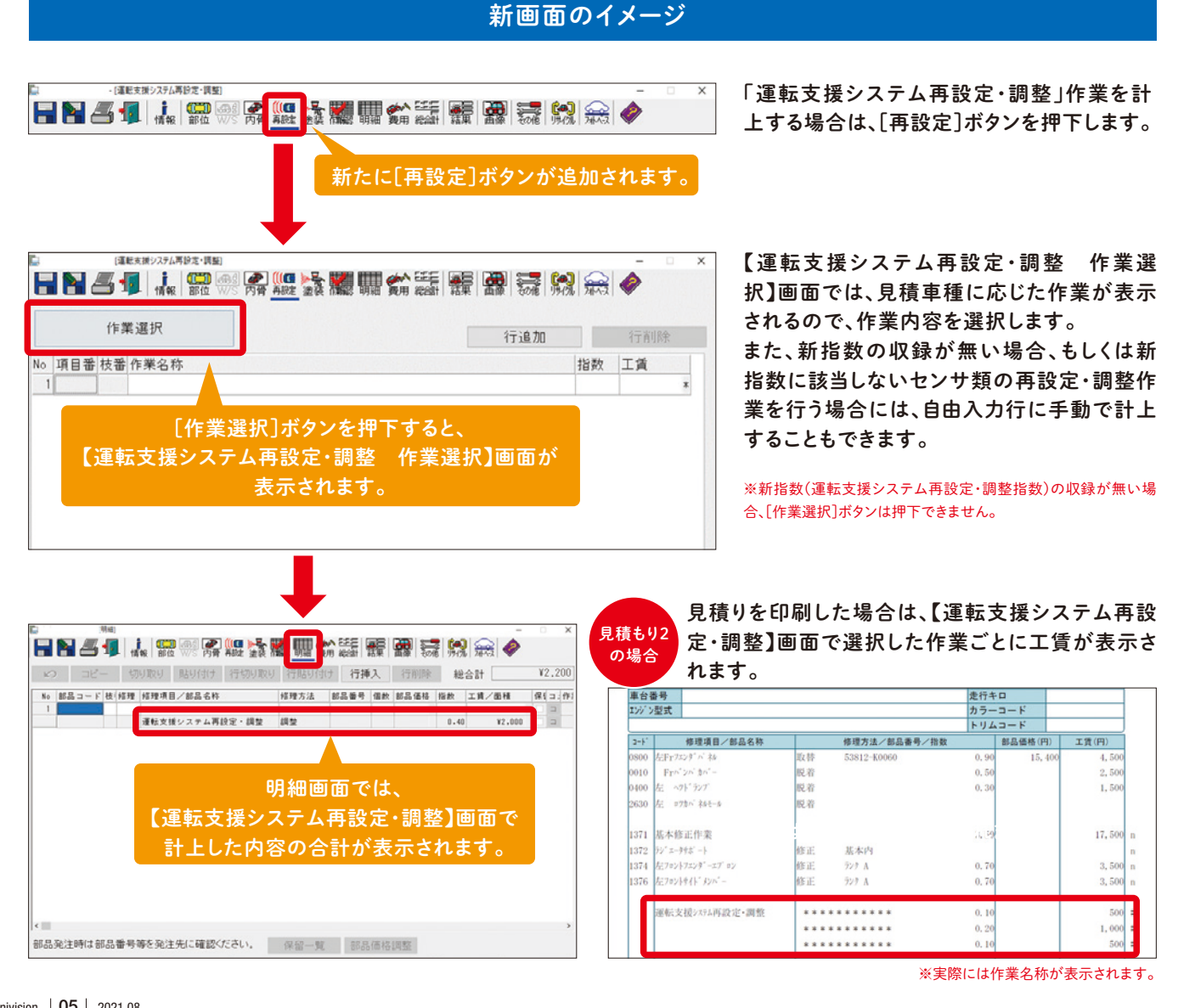

#### cogniSEVEN Utilization Method コグニセブン活用術 vol.6 装備バリエーションの設定 C-IE はい この見積書 部品価格が 午前中に作った 実際の部品価格と 見積りですよね? 違ってるけど ちょっと待ってください データ確認できる? :0: 既に作成済みの見積の装備バリエーションの設定方法 3 メニューから[その他]をクリックすると 刻 項目選択ウインドウが開く ■ 7x77-F AGH3552500-[見機結果 ■■▲4 報酬保禁難開始議 罪 副義 幾◆ 顧客名 主種 入力内容確認(c) 工賃単価変更(W) 受付番号 車種変更(K) ホームページリンク(H) 見積書作成日 重名 装備パリエーション変更(⊻) ワークシート印刷(D) 部品価格演 車名・エンジン名変更(E) 消費税設定(I) 工賃単価 基本里価 明细替禄 0 円 作業項目確認(R) 0 円 0 円 リサイクル部品登録(山) 0 円 保留登録 登録数 0 円 閉じる ヘルプ [装備バリエーション変更]をクリックする 今回の ミスは 見積作成時に 車種選択後に表示される 【車種の検索 (装備バリエーション)】の そう気落ち しないで

画面で設定をしていなかった ことが原因でした

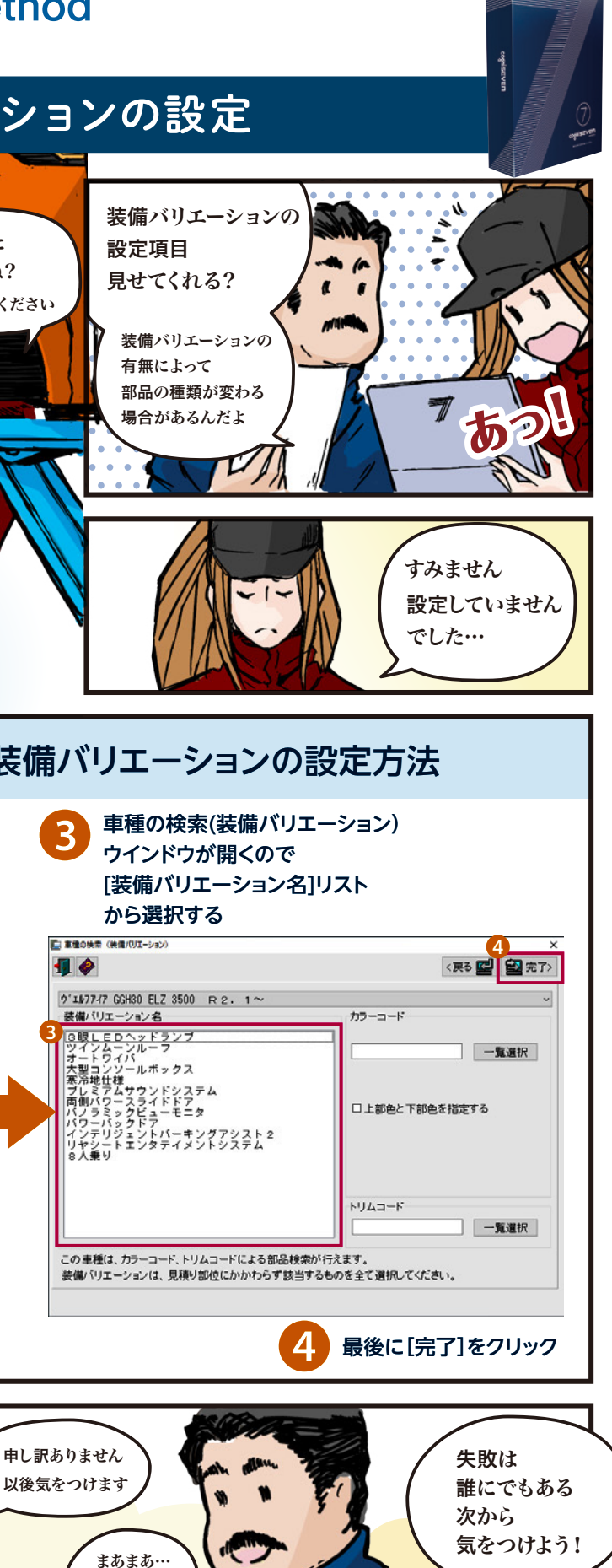